# GUIDA PER FARE LA RICHIESTA SUL SITO DELL'INPS DEL BONUS ONNICOMPRENSIVO PER I LAVORATORI DELLE AGENZIE

# CONTRIBUTO DI 2.400 EURO EROGATO DA INPS A SOSTEGNO DEI LAVORATORI DELLE AGENZIE

# **REQUISITI:**

- Aver cessato involontariamente il rapporto di lavoro nel periodo compreso tra il 1° gennaio 2019 e il 23 marzo 2021
- Aver lavorato almeno trenta giornate nel periodo compreso tra il 1° gennaio 2019 e il 23 marzo 2021
- NON avere un contratto di lavoro a tempo indeterminato attivo al momento della richiesta
- NON essere titolare di pensione
- NON aver richiesto il Reddito di Emergenza (REM)

## è necessario avere:

- SPID (rilasciato gratuitamente dalle poste, info sul sito: <u>https://posteid.poste.it/</u>)
- Codice IBAN
- Numero di telefono, email

#### Per richiederlo segui questa guida passo passo

Andare sul sito <u>WWW.INPS.IT</u> cliccare su ENTRA IN MYINPS

#### **Entrare con SPID**

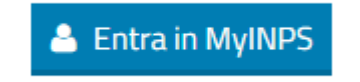

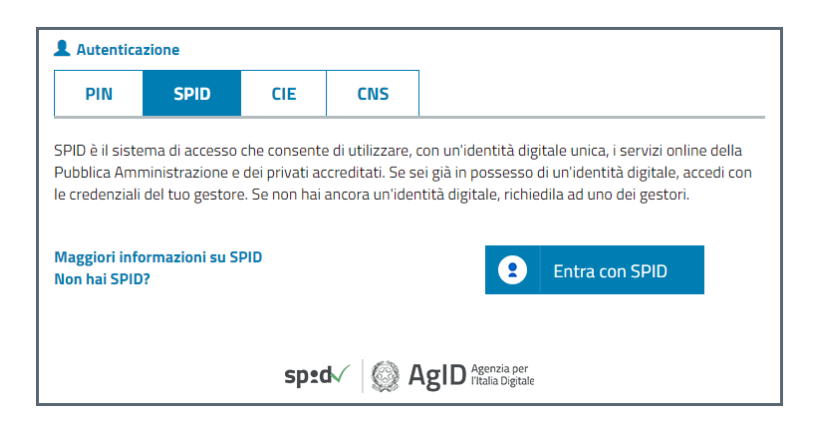

Nella barra di ricerca scrivere INDENNITA' COVID -19 e selezionare quella cerchiata

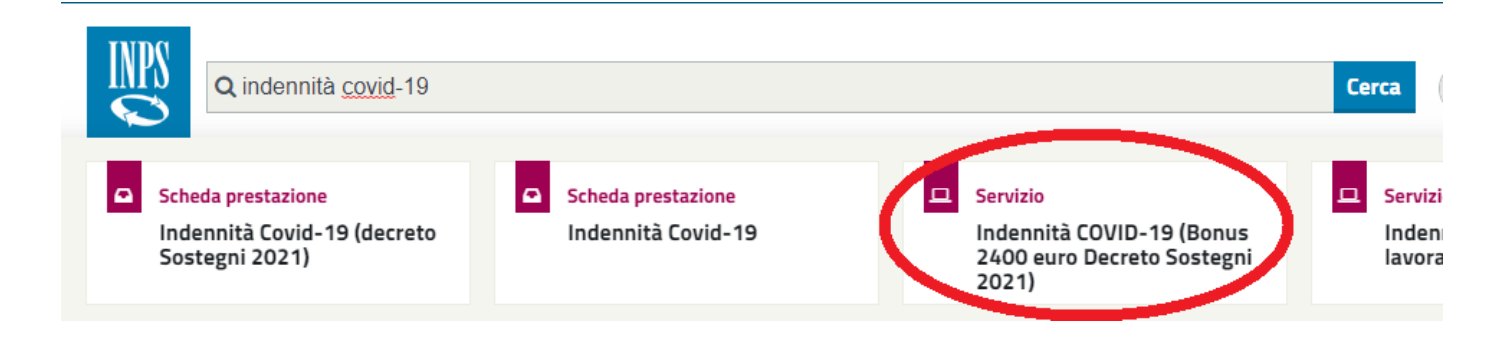

# CLICCA SU AVANTI

| Servizi Online                                                                                                    | Sportello Virtuale per i Servizi di Informazione e Richiesta di Prestazioni                                                                                                    |
|----------------------------------------------------------------------------------------------------|----------------------------------------------------------------------------------------------------|
| <ul> <li>Indennità COVID-19</li> <li>Informazioni</li> <li>Invio domanda</li> <li>Esiti</li> <li>Altri servizi</li> </ul> | <ul> <li>Barena servicio potri archiedere l'indennità onnicomprensiva 2021 prevista dall'art.10 del DL 41 del 22 marzo 2021 in constructione dell'archi del turismo e degli stabilimenti termali</li> <li>a. evarotri dipendenti stagionali dei settori del turismo e degli stabilimenti termali</li> <li>a. evarotri dipendenti stagionali appartenenti a settori diversi da quelli del turismo e degli stabilimenti termali</li> <li>a. evarotri dipendenti stagionali appartenenti a settori diversi da quelli del turismo e degli stabilimenti termali</li> <li>a. evarotri intermitteni</li> <li>a. evarotri intermitteni</li> <li>a. evarotri intermitteni</li> <li>a. evarotri intermitteni</li> <li>a. evarotri autonomi occasione</li> <li>a. evarotri alle vendite domicilio</li> <li>a. evarotri a tempo determinato dei settori del turismo e degli stabilimenti termali</li> <li>a. evarotri a tempo determinato dei settori del turismo e degli stabilimenti termali</li> <li>a. evarotri a tempo determinato dei settori del turismo e degli stabilimenti termali</li> <li>a. evarotri a tempo determinato dei settori del turismo e degli stabilimenti termali</li> <li>a. evarotri a tempo determinato dei settori del turismo e degli stabilimenti termali</li> <li>a. evarotri dello spettacolo iscritti al Fondo pensioni dei lavoratori dello spettacolo con almeno 7 contributi e con un reddito no superiore a 75.0000.</li> <li>a. Bareni coloro che hanno gli beneficiato delle indennità onnicomprensiva, prevista dall'art. 15 e/o art. 15-bis del D. 14/2022. in quanto quest'ultima verà arcoata direttamente dall'art. 2001 o che hanno gressitato domanda per la spredeente indennità onnicomprensiva (ex. DL 137/2020) o che hanno gressita de vono pressitato edomanda per la «nuova indennità onnicomprensiva edi Reddito di divistato dell'art. 2002 non incompatibili tra loro ove richiesti dallo stesso nucleo familiare. Pertanto, qualora i chiedente dell'indennità anototi dennità en indennità en indennità. Si precisa che qualori l'indenninatione dell'indennità anoto riceverà</li></ul> |
| Uscita                                                                                                    |                                                                                                    |
| Contatti<br>Per segnalare malfunzionamenti e<br>anomalie del servizio rivolgersi a:<br>803164<br>06164164                 |                                                                                                    |

#### INSERISCI IL NUMERO DI CELLULARE E L'EMAIL

#### CLICCA SU AVANTI

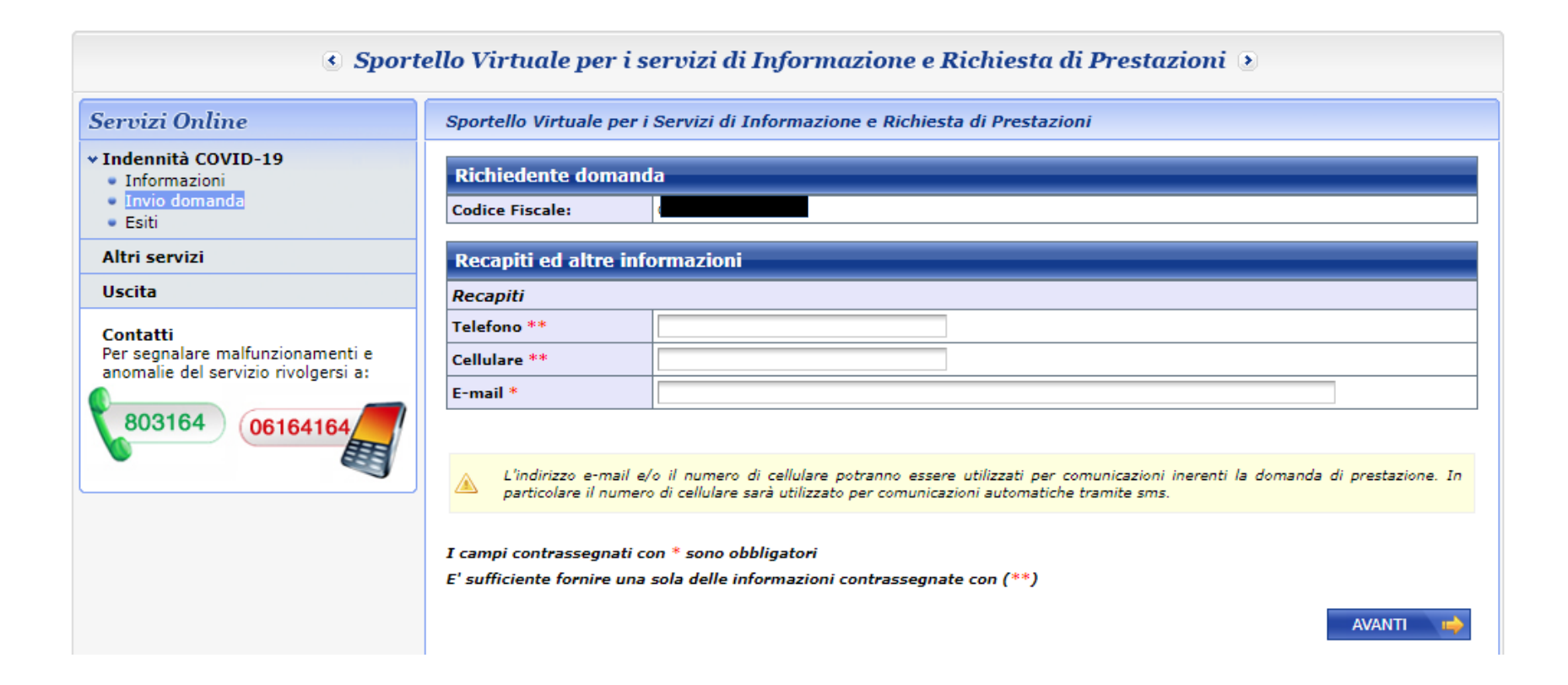

## Spuntare la casella "INDENNITA' ONNICOMPRENSIVA DL 41/2021"

**Indicare la categoria** "Indennità DL41/2021..."

# Tipo di qualifica: <u>Lavoratori in somministrazione settori diversi dal turismo/stab. Termali</u>

## **Cliccare** su AVANTI

| Sportello Virtuale per i Servizi di Informazione e Richiesta di Prestazioni                                                 |                                                |                                                                                                    |  |  |  |
|----------------------------------------------------------------------------------------------------|------------------------------------------------|----------------------------------------------------------------------------------------------------|--|--|--|
| Richiedente domanda                                                                                                    |                                                |                                                                                                    |  |  |  |
| Codice F                                                                                                    | iscale: CH                                     | ISFNC92P16I628H                                                                                                    |  |  |  |
| Richies                                                                                                    | Richieste                                      |                                                                                                    |  |  |  |
|                                                                                                    | Indennità Onnico<br>DL 41 del 22 marzo<br>**   | Onnicomprensiva DL 41/2021 per lavoratori stagionali turismo, stabilimenti termali e spettacolo (art.10<br>2 marzo 2021) |  |  |  |
| Selezio                                                                                                    | Selezionare il Tipo di Indennità da richiedere |                                                                                                    |  |  |  |
| Categori                                                                                                    | a di Indennità: *                              | Indennità DL41/2021 per categorie lavoratori che hanno cessato, ridotto, sospeso attività per COVID-19 🗸                 |  |  |  |
| Tipo di Q                                                                                                    | )ualifica: *                                   | Lavoratori in somministrazione settori diversi dal turismo/stab. termali 🗸                                               |  |  |  |
| I campi contrassegnati con * sono obbligatori<br>E' sufficiente fornire una sola delle informazioni contrassegnate con (**) |                                                |                                                                                                    |  |  |  |
| 🔶 INI                                                                                                    | DIETRO                                         | AVANTI 📫                                                                                                    |  |  |  |

#### Leggere le indicazioni e cliccare su AVANTI

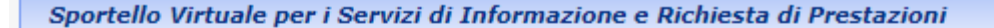

Si informa il gentile assicurato che per accedere all'indennità onnicomprensiva DL41/2021 in favore dei lavoratori in somministrazione appartenenti a settori diversi da quelli del turismo e degli stabilimenti termali, i requisiti sono i seguenti:

- essere lavoratori dipendenti stagionali dei settori diversi da turismo e stabilimenti termali;
- avere cessato involontariamente il rapporto di lavoro nel periodo compreso tra il 1º gennaio 2019 e il 23 marzo 2021;
- avere svolto l'attività lavorativa per almeno 30 giornate nel periodo compreso tra il 1º gennaio 2019 e il 23 marzo 2021;
- non essere titolari di pensione alla data di presentazione della domanda;
- non essere titolare di altro contratto di lavoro subordinato a tempo indeterminato, diverso dal contratto intermittente di cui all'articolo 13, comma 4 del decreto legislativo 15 giugno 2015, n. 81 alla data di presentazione della domanda.

Si precisa che l'indennità:

- è pari a 2.400 euro;
- potrà essere erogata come importo integrativo del Reddito di Cittadinanza fino all'ammontare dovuto per la stessa indennità. In tal caso, l'indennità sarà corrisposta direttamente per mezzo del Reddito di Cittadinanza al quale verrà aggiunto un importo fino all'ammontare della stessa indennità. Si precisa che qualora l'importo mensile del Reddito di cittadinanza spettante sia superiore a tale indennità, il richiedente non riceverà l'integrazione dell'indennità;
- è compatibile con l'assegno ordinario di invalidità;
- non è cumulabile con il Reddito di emergenza di cui all'art. 12 del DL «Sostegni» n. 41 del 22 marzo 2021. Pertanto, qualora il richiedente dell'indennità appartenenza ad un nucleo familiare titolare di REM, tale indennità non potrà essere erogata;
- È incompatibile con l'indennità prevista dall'art. 10 comma 10 del DL «Sostegni» in favore dei lavoratori impiegati con rapporti di collaborazione presso il Comitato Olimpico Nazionale (CONI), il Comitato Italiano Paralimpico (CIP), le federazioni sportive nazionali, le discipline sportive associate, gli enti di promozione sportiva, riconosciuti dal Comitato Olimpico Nazionale (CONI) e dal Comitato Italiano Paralimpico (CIP), le società e associazioni sportive dilettantistiche.

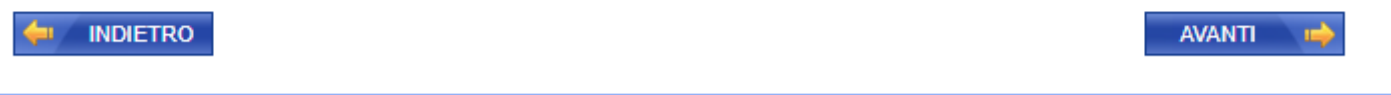

#### Selezionare la modalità di pagamento e inserire il CODICE IBAN e poi cliccare su AVANTI

Leggere e spuntare tutte le caselle delle **dichiarazioni** e cliccare su AVANTI

| Dichiarazioni       |                                                                                                    |  |
|---------------------|----------------------------------------------------------------------------------------------------|--|
| <ul><li>✓</li></ul> | Dichiaro di essere in possesso di tutti i requisiti previsti dalla norma per l?indennità da me richiesta. In particolare, assenza di rapporto di lavoro occasionale alla data del 24 marzo per la domanda di indennità ai lavoratori autonomi occasionali, assenza di iscrizione ad altre forme previdenziali obbligatorie per la domanda di indennità ai lavoratori autonomi occasionali e incaricati alle vendite a domicilio. *                                                                                                    |  |
|                     | Dichiaro di non aver presentato e che non presenterò domanda per il sostegno al reddito straordinario denominato Reddito di<br>emergenza di cui all?art. 12 del DL «Sostegni» (DL 41/2021). *                                                                                                    |  |
| <                   | Dichiaro di non aver presentato e che non presenterò domanda per l'indennità prevista dall'art. 10 comma 10 del DL<br>«Sostegni» in favore dei lavoratori impiegati con rapporti di collaborazione presso il Comitato Olimpico Nazionale (CONI), il<br>Comitato Italiano Paralimpico (CIP), le federazioni sportive nazionali, le discipline sportive associate, gli enti di promozione<br>sportiva, riconosciuti dal Comitato Olimpico Nazionale (CONI) e dal Comitato Italiano Paralimpico (CIP), le società e associazioni<br>sportive dilettantistiche. * |  |
|                     | Dichiaro di non essere titolare di carica elettiva e/o politica per la quale sia prevista corresponsione di indennità di funzione e/o di compensi diversi dal solo gettone di presenza. *                                                                                                    |  |
|                     | Dichiaro che tutte le notizie da me fornite in questo modulo ai sensi degli artt. 46, 47 e 48 del D.P.R. n. 445/2000 ed i<br>documenti ad esso allegati rispondono a verità e sono consapevole delle conseguenze penali, civili ed amministrative previste<br>per chi rende dichiarazioni false (artt. 75 e 76 D.P.R. 445/2000). *                                                                                                    |  |

I campi contrassegnati con \* sono obbligatori

E' sufficiente fornire una sola delle informazioni contrassegnate con (\*\*)

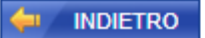

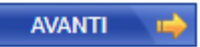

Accettare la privacy cliccando AVANTI

## Controllare che tutti i dati inseriti siano corretti e cliccare su CONFERMA

| Richiedente domanda                                                                                    |                                                                                                    |  |
|----------------------------------------------------------------------------------------------------|----------------------------------------------------------------------------------------------------|--|
| Codice Fiscale:                                                                                        |                                                                                                    |  |
| Recapiti                                                                                               |                                                                                                    |  |
| Telefono                                                                                               |                                                                                                    |  |
| Cellulare                                                                                              |                                                                                                    |  |
| Email                                                                                                  |                                                                                                    |  |
| Dati Pagamento                                                                                         |                                                                                                    |  |
| Modalità di pagamento                                                                                  | Accredito su Conto Corrente                                                                                                    |  |
| IBAN                                                                                                   |                                                                                                    |  |
| Richiedo all'INPS l'Indenn<br>41/2021).<br>Categoria di indennità: Ind<br>Tipo di qualifica: Lavorator | ità Onnicomprensiva DL 41/2021 per lavoratori stagionali turismo, stab. termali e spettacolo (art.10 DL<br>lennità DL41/2021 per categorie lavoratori che hanno cessato, ridotto, sospeso attività per COVID-19<br>i in somministrazione settori diversi dal turismo/stab. termali |  |
| Selezionando il pulsante CC<br>Selezionando il pulsante AB                                             | ONFERMA la domanda sarà inviata e non sarà più possibile modificarla.<br>BBANDONA la domanda sarà cancellata.                                                                                                    |  |
|                                                                                                    | 3 ABBANDONA CONFERMA                                                                                                    |  |

# Stampare e conservare la ricevuta